# **RASPBERRY PI**

Raspberry PI è una SBC (Single Board Computer) basata su processore ARM che nella versione Pi 2B si presenta con le sequenti caratteristiche:

SoC Broadcom BCM2837 Quado Core Cortex-A53 1,2GHz, cache 32kB L1 e 512 kB L2.

SoC è l'acronimo di System On a Chip e rappresenta un circuito integrato che integra al suo interno un intero sistema che potrebbe essere composto da;

- uno o più core di controllori,
- il chipset e altri controller come ad esempio quello per la memoria RAM
- Convertitori ADC o DAC.
- GPU Broadcom Videocore IV Dual Core a 400MHz

La GPU è la Graphic Processor Unit, e cioè un coprocessore che si occupa della gestione della grafica.

- RAM 1GB LPDDR2 900 Mhz.
- Chip BCM43438 WiFi 2,4GHz, Bluetooth 4.1 + LE
- Connettore GPIO da 40 pin (General Purpose Input Output)
- Connettore DSI (Dsplay Serial Interface) per il collegamento di display touch screen.
- Connettore CSI (Camera Serial Interface) per il collegamento di una telecamera.
- Jack in uscita per collegamento audio/video a 4 poli con uscita audio stereo e video composita.
- 4 connettori USB
- Connettore Ethernet RJ45
- · Connettore HDMI per collegamento a monitor video di alta qualità.
- Connettore di alimentazione in formato micro USB. Alimentatore necessario da 2 Ampere, Raspberry senza periferiche collegate può raggiungere 700mA.

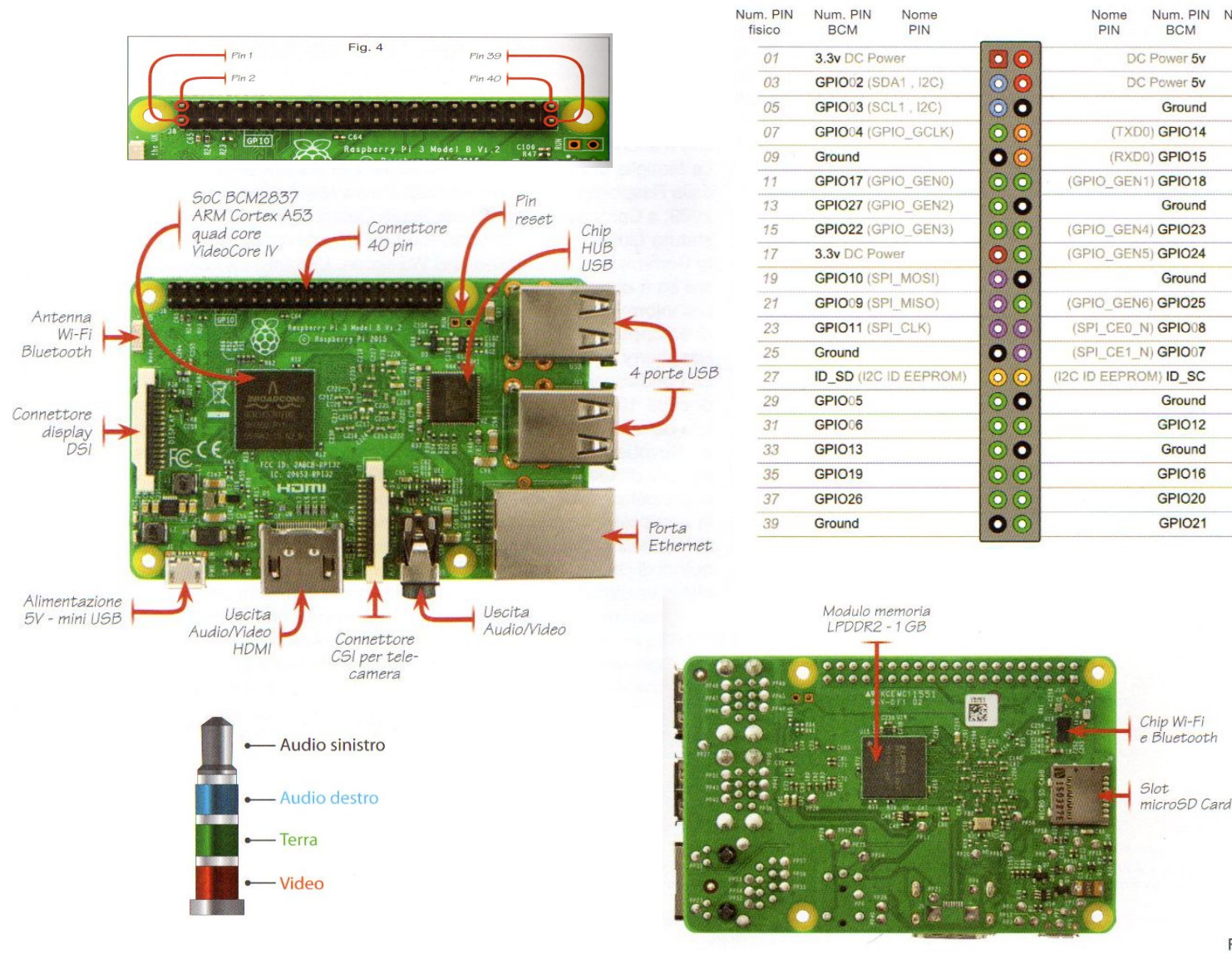

Num, PIN

fisico

06

12

14

16

18

24

26

28

30

34

36

38

40

Esistono diverse versioni di Raspberry ed in futuro sicuramente ne verranno commercializzate molte altre.

| ltem                      | RPi zero              | RPi A+                | RPi B                      | RPiB+                                           | RPi 2 B                           | RPi 3 B                                  |
|---------------------------|-----------------------|-----------------------|----------------------------|-------------------------------------------------|-----------------------------------|------------------------------------------|
| Issue time                | 2015/11/26            | 2014/11/11            | 2011/12                    | 2014/7/14                                       | 2015/2/2                          | 2016/2/29                                |
| Dimension                 | 65x30x5mm             | 65x56mm               | 85.6x53.9mm                | 85x56x17mm                                      | L20x75x33mm                       | 120x75x34mm                              |
| soc                       | BCM2835               | BCM2835               | BCM2835                    | BCM2835                                         | BCM2836                           | BCM2837                                  |
| CPU                       | 700 MHz Low Power A   | RM1176JZ-F Applica    | tions Processor            |                                                 | ARM Cortex-A7<br>900MHz Quad Core | ARM Cortex-A53<br>1.2GH Quad Core        |
| GPU                       | Broadcom VideoCore I  | V, OpenGL ES 2.0, 10  | 80p 30 h.264/MPEG          | G-4 AVC                                         |                                   | 1                                        |
| RAM                       | 512MB                 | 256MB                 | 512MB                      | 512MB                                           | 1GB                               | 1GB                                      |
| Storage                   | MicroSD               | MicroSD               | SDCard                     | MicroSD                                         | MicroSD                           | MicroSD                                  |
| USB 2.0                   | 1xMicro USB           | 1xUSB Port            | 2xUSB Ports                | 4xUSB Ports                                     | 4xUSB Ports                       | 4xUSB Ports                              |
| Network<br>Interface      | No, via USB           | No, via USB           | 10/100M<br>Ethernet        | 10/100M Ethernet                                | 10/100M<br>Ethernet               | 10/100M<br>Ethernet, Wi-Fi,<br>Bluetooth |
| GPIO                      | 40PIN                 | 40PIN                 | 26PIN                      | 40PIN                                           | 40PIN                             | 40PIN                                    |
| Video<br>Connections      | HDMI, PAL and NTSC    | HDMI, PAL and<br>NTSC | HDMI, RCA, PAL<br>and NTSC | HDMI, PAL and<br>NTSC                           | HDMI, PAL and<br>NTSC             | HDMI, PAL and<br>NTSC                    |
| Supported R<br>esolutions | 640×350 to 1920×12    | 200, including 1080p  | , PAL & NTSC standa        | rds                                             |                                   |                                          |
| Audio                     | HDMI                  | Multi-Channel HD      | Audio over HDMI, St        | ereo from 3.5 mm ja                             | ck                                |                                          |
| Operating<br>Systems      | Debian GNU/Linux , Fe | dora, Arch Linux , RI | SCOS                       | ARM GNU/Linux,Windows 10, Snappy<br>Ubuntu Core |                                   |                                          |
| Power Draw/<br>Voltage    | TBD but lower         | TBD but lower         | 750mA up to<br>1.2A@5V     | 600mA up to 1.8A<br>@5V                         | 1000mA@5                          | TBD but Higher                           |

Come ogni SBC, la Raspberry è un vero e proprio computer, dotato di sistema operativo e di tutte le interfacce di comunicazione oggi presenti nei normali personal computer.

Inoltra la Raspberry presenta un connettore con le GPIO, cioè dei pin digitali per la gestione diretta di ingressi ed uscite digitali.

Tutte queste caratteristiche unite ad un costo poco superiore a 30 euro, rendono questo dispositivo utile in svariate applicazioni hobbystiche ed industriali.

In rete si possono trovare una miriade di progetti ed applicazioni realizzate con la Raspberry, collegata in rete e controllata in remoto o utilizzata come un normale PC, con questa guida cercherò di dare le informazioni basilari per poter utilizzare la scheda al fine di comprendere le sue potenzialità ed utilizzarla secondo le proprie esigenze.

Tutte le informazioni su questa scheda gli schemi ed i sistemi operativi installabili, li possiamo trovare all'indirizzo <u>www.raspberry.org</u> dove troviamo anche un interessante forum di discussione.

Oltre alla scheda Raspberry, vedremo più avanti una sua shield (una scheda aggiuntiva interfacciabile con la Raspberry) molto interessante dotata di diversi sensori. La scheda si chiama Sensehat

https://www.raspberrypi.org/products/sense-hat/

https://projects.raspberrypi.org/en/projects/getting-started-with-the-sense-hat

#### INSTALLAZIONE DEL SISTEMA OPERATIVO

La prima operazione da fare per poter utilizzare la scheda Raspberry, è quella di installare un sistema operativo. Nel sito indicato sopra nella sezione download, troviamo diversi sistemi operativi, esistono anche dei S.O. che rendono la Raspberry un vero e proprio **media center** per rendere ad esempio una semplice TV una vera e propria smartTV.

Noi installeremo invece il sistema operativo ufficiale, che è **Raspbian** un S.O. basato su Debian Linux.

Il primo passo sarà quello di scaricare l'immagine di questo sistema operativo, un file zippato poco inferiore a 2 GB, che dovremo poi scompattare per avere l'immagine ISO del sistema operativo Raspbian.

L'immagine ISO di Raspbian, occupa poco più di 5GB ed è un file che contiene un intero archivio di dati che in questo caso rappresenta l'intera struttura del sistema operativo.

Il sistema operativo andrà installato su una microSD card, che rappresenta il disco fisso del sistema. Per questo si consiglia una microSD non più piccola di 16GB.

Per installare il sistema operativo dall'immagine ISO scaricata si possono utilizzare specifici software come ad esempio **RUFUS** o **Win32Diskimager**.

| Image File      |                           | Device  |
|-----------------|---------------------------|---------|
| E:/Progetti/Ras | pberry_PI/raspbian_ok.img |         |
| MD5 Hash:       | IMMAGINE<br>RASPBIAN      | microSD |
| -               |                           |         |
| Progress        |                           |         |

In entrambi i casi la microSdcard verrà resa avviabile con il S.O. scelto.

| Rufus 3.3.1400                               |                             |
|----------------------------------------------|-----------------------------|
| Opzioni unità                                | icroSD                      |
|                                              |                             |
| NO_LABEL (F:) [32 GB]                        | •                           |
| Selezione boot                               |                             |
| raspbian_ok.img                              | - SELEZIONA                 |
| Schema partizione                            | Sistema destina 🜠 e         |
| MBR                                          | BIOS (o UEFI CSM)           |
| Etichetta volume 32 GB                       |                             |
| File system                                  | Dimensione cluster          |
| FAT32 (predefinito)                          | 16 kilobyte (predefinito) 👻 |
| ▽ Visualizza opzioni avanzate forma<br>Stato | ttazione                    |
| PRC                                          | мто                         |
| (\$) (i) ≵ 🗐                                 | AVVIA CHIUDI                |
| lso immagine: rasphian ok img                |                             |

Dopo aver preparato la microSDcard, potremo alimentare ed avviare il nostro Rapberry, collegandolo ad uno schermo tramite l'interfaccia HDMI ed ad una tastiera ed un mouse tramite due delle 4 porte USB presenti sulla scheda.

In questo modo avremo a disposizione un vero e proprio computer, ma la vera comodità della Raspberry la possiamo ottenere se riusciamo a lavorare in remoto, connessi alla scheda tramite un qualsiasi PC con l'interfaccia WIFI o Ethernet. Per fare questo dopo la prima accensione dovremo configurare la scheda per lavorare in remoto.

#### **CONFIGURAZIONE DELLA SCHEDA RASPERRY**

All'accensione troveremo il desktop del Sistema Operativo. Se abbiamo una rete wifi, si consiglia di effettuare l connessione alla rete cliccando sull'icona evidenziata, ed impostando l'eventuale password.

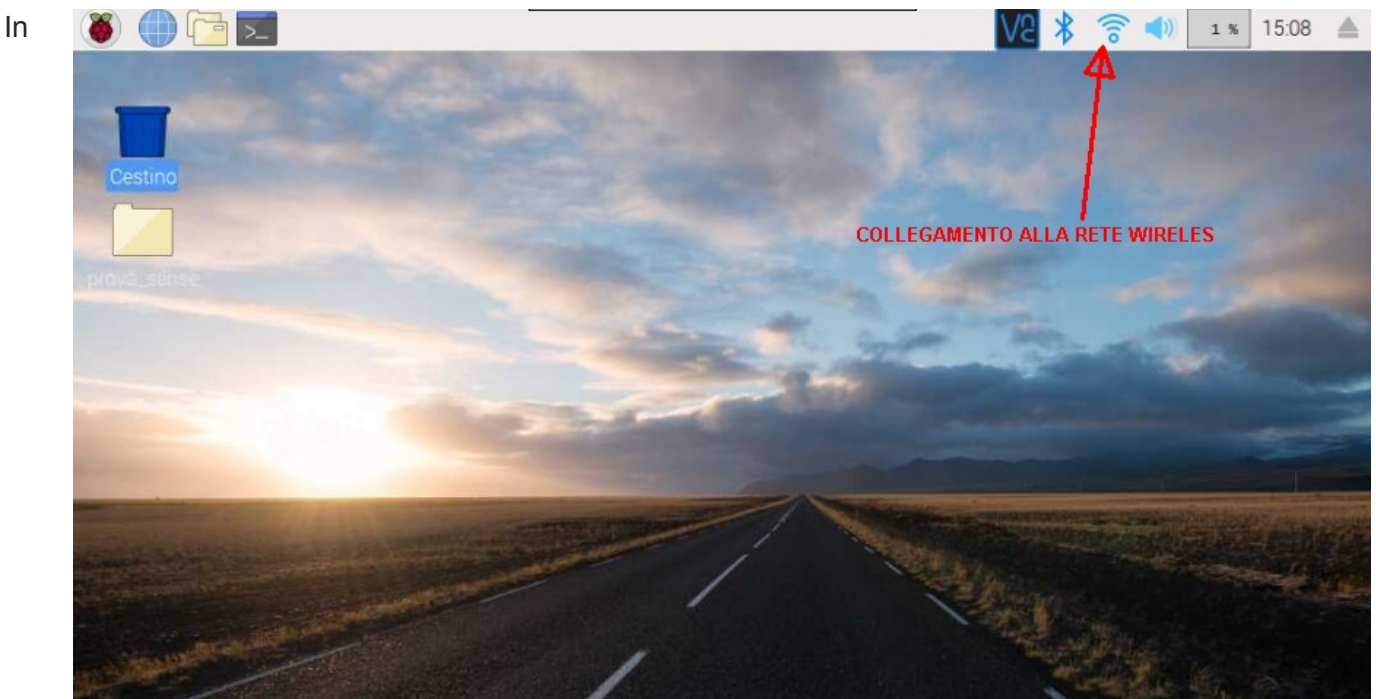

questo modo automaticamente i dati della connessione WIFI verranno inseriti nel file che troviamo nel percorso: /etc/wpa\_supplicant/wpa\_supplicant.conf

Ricordiamoci sempre che RASPBIAN è un sistema linux e la struttura del filesystem è quella di ogni distribuzione Linux, dove all'interno della directory **etc** troviamo i file di configurazione, compresi quelli per la rete. Inoltre ricordiamoci che il sistema è case sensitive, perciò occorre fare attenzione ai caratteri maiuscoli e minuscoli.

Possiamo aprire il file per verificare la presenza della rete wifi configurata, digitando sul terminale quanto segue: *nano /etc/wpa\_supplicant/wpa\_supplicant.conf* 

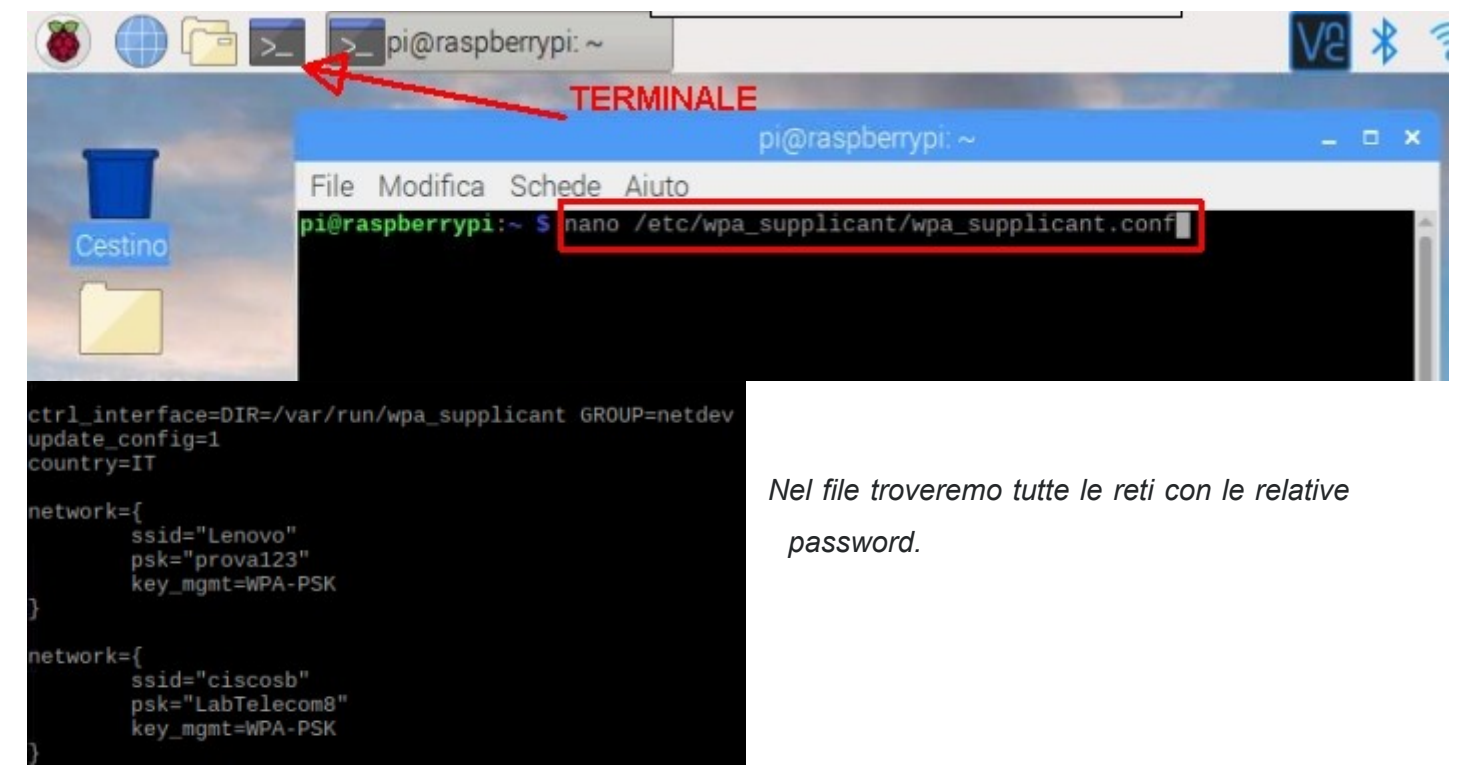

Un'altra importante operazione che possiamo fare per configurare la nostra scheda è accedere alla configurazione principale della scheda.

Questa operazione può essere effettuata in due modi:

Accedendo da terminale
alla configurazione scrivendo
il comando *sudo raspi-config*Verrà chiesta la password
l'utente di default si chiama
pi e la password di default
è raspberry.

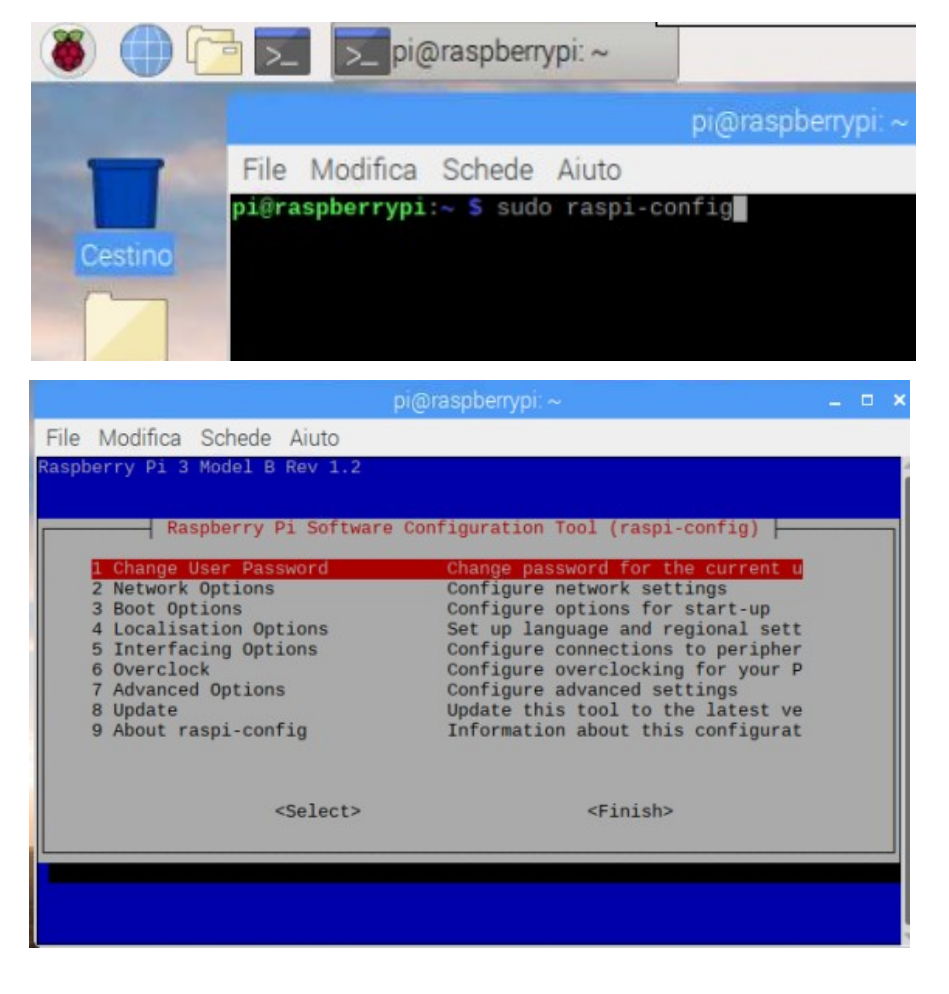

Oppure accedendo dal menu grafico

| 🖲 🕕 🔁 🗾          | L                          |                 | Raspberry  | Pi Configuratio            | on 💶 🗖 🗙             |
|------------------|----------------------------|-----------------|------------|----------------------------|----------------------|
| Programmazione > | A CONTRACTOR OF THE OWNER  | System          | Interfaces | Performance                | Localisation         |
| Istruzione >     |                            | Password:       |            |                            | Change Password      |
| Internet         |                            | Hostname:       |            | raspberrypi                |                      |
| Audio e video    |                            | Boot:           |            | • To Desk                  | top 🔘 To CLI         |
| Giochi           |                            | Auto login:     |            | 6                          | 🗹 Login as user 'pi' |
| Accessori >      | Charles and the second     | Network at Boo  | ot:        | (                          | Wait for network     |
| Help >           |                            | Splash Screen:  |            | <ul> <li>Enable</li> </ul> | ○ Disable            |
| Preferenze >     | Add / Remove Software      | Resolution:     |            | [                          | Set Resolution       |
| Shutdown         | Audio Device Settings      | Overscan:       |            | <ul> <li>Enable</li> </ul> | ⊖ Disable            |
|                  | Main Menu Editor           | Pixel Doubling: |            | ○ Enable                   | Oisable              |
|                  | Raspberry Pi Configuration |                 |            | C                          | ancel OK             |
|                  | Tastiera e Mouse           |                 |            |                            |                      |

In entrambi i casi potremo effettuare la configurazione della scheda anche se in modalità e con opzioni diverse.

Avendo la comodità di un'interfaccia grafica, possiamo lavorare con la seconda opzione. Con questa modalità possiamo spostarci secondo i pulsanti in alto;

# system, iterface, performance, localisation

In system, cioè la videata precedente, troviamo in ordine la possibilità di:

- cambiare la password (di default l'utente si chiama "pi" e la password è "raspberry"
- cambiare hostname (nome del PC in rete)
- scegliere se fare il boot (avvio) direttamente con l'interfaccia grafica (desktop) o da terminale (CLI)
- effettuare l'auto login come utente pi
- impostare l'attesa della rete dopo il boot
- visualizzare il logo all'avvio (spalsh screen)
- settare la risoluzione grafica
- attivare l'overscan per eliminare la cornice nera intorno alla schermata
- attivare il pixel doubling, cioè gestire un pixel con una matrice di pixel 2x2 (tecnica utilizzata per il retrogaming).

Si consiglia di lasciare inalterate le opzioni di default in questa sezione.

Nella sezione **Interface** invece possiamo attivare tutte le periferiche hardware presenti sulla scheda, oltre che attivare delle interfacce di comunicazione.

Per gestire la scheda in remoto dobbiamo abilitare sia SSH che VNC.

Quando avremo la necessità di gestire una camera connessa all'apposito connettore della scheda, dovremo abilitare la prima voce. Così come quando avremo la necessità di utilizzare le interfacce hardware SPI, I2C, Seriale, 1.Wire, presenti sul connettore GPIO,

dovremo tornare in questa sezione per attivarle.

| Raspber           | ry Pi Configuratio         | n <u>–                                    </u> |
|-------------------|----------------------------|------------------------------------------------|
| System Interfaces | Performance                | Localisation                                   |
| Camera:           | • Enable                   | ⊖ Disable                                      |
| SSH:              | Enable                     | ○ Disable                                      |
| VNC:              | Enable                     | ○ Disable                                      |
| SPI:              | O Enable                   | <ul> <li>Disable</li> </ul>                    |
| I2C:              | ⊖ Enable                   | <ul> <li>Disable</li> </ul>                    |
| Serial Port:      | ○ Enable                   | <ul> <li>Disable</li> </ul>                    |
| Serial Console:   | <ul> <li>Enable</li> </ul> | O Disable                                      |
| 1-Wire:           | ⊖ Enable                   | <ul> <li>Disable</li> </ul>                    |
| Remote GPIO:      | O Enable                   | • Disable                                      |
|                   | Ca                         | ancel OK                                       |

Inizialmente consiglio di attivare solo il protocollo SSH per collegarsi alla Raspberry tramite PUTTY da un altro PC,e VNC per collegarsi in modalità desktop remoto tramite il software RealVNC da un qualsiasi PC connesso alla rete.

| Nella sezione performance                                                                                                    |                                     | Raspberry               | y Pi Configuratio            | in – E                                               | × |
|----------------------------------------------------------------------------------------------------|-------------------------------------|-------------------------|------------------------------|------------------------------------------------------|---|
| possiamo invece cambiare la quantità<br>di RAM dedicata alla GPU<br>(processore grafico).                                                                                   | System<br>Overclock:<br>GPU Memory: | Interfaces              | Performance<br>Not available | Localisation                                         | * |
| Nella sezione <b>localisation</b> invece<br>possiamo impostare la lingua il fuso orario,<br>il tipo di layout della tastiera e le<br>impostazioni del wifi legate al paese. | System<br>Locale:<br>Timezone:      | Raspberry<br>Interfaces | Pi Configuratio              | n _ C<br>Localisation<br>Set Locale<br>Set Timezone. | × |
| Dovremo ovviamente modificare tutti<br>i capi essendo di defualt impostata<br>la lingua inglese.                                                                            | Keyboard:<br>WiFi Country:          |                         |                              | Set Keyboard<br>Set WiFi Country                     |   |

Al termine delle modifiche ci verrà chiesto di riavviare.

Una volta riavviata la scheda un'altra opzione che potremmo attivare è l'espansione del file system. Questa opzione non è presente nella configurazione grafica, dovremo perciò accedere da terminale digitando:

# Nella sezione advanced options selezioniamo expand filesystem

Confermiamo la scelta con ok ed apparirà un messaggio che ci conferma che le modifiche avranno effetto al riavvio.

In questo modo il filesystem occuperà l'intero spazio a disposizione sull microSD. Raspbian infatti alla sua prima installazione occupa solo il minimo spazio necessario, per avere a disposizione tutto lo spazio fisico occorre pertanto espandere il filesystem come indicato.

#### sudo raspi-config

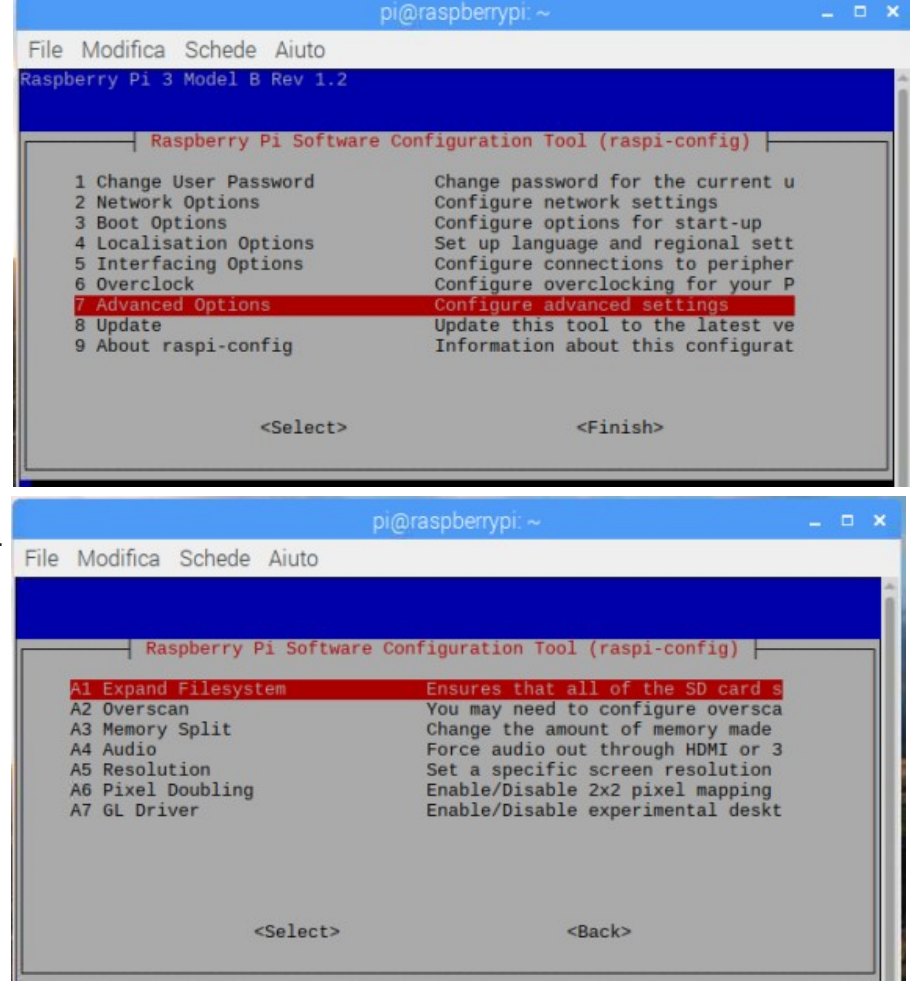

Per connettersi in remoto occorre però conoscere l'indirizzo IP della scheda, ed essendo sul WIFI di default attivo il DHCP, l'indirizzo della scheda può cambiare. Una soluzione è quella di dotarsi di un software che controlla i dispositivi connessi alla rete come ad esempio dipiscan.

| File | Edit       | Tools    | Options   | ?                 |                    |                   |       |                   |                     |
|------|------------|----------|-----------|-------------------|--------------------|-------------------|-------|-------------------|---------------------|
| Sca  | an Searc   | h by Net | BIOS name | Search by DNS nar | me Trace route     | Followed machines |       |                   |                     |
| Ra   | ange from  | 192.168  | 3.43.1    | ✓ View Sho        | w only machines th | nat reply         |       |                   |                     |
|      | То         | 192.168  | 3.43.254  |                   |                    |                   |       |                   |                     |
|      | IP address |          | Peoply    | Net PIOS name     | DNS name (EQ       | Domain            | lleer | MAC address       | Network adapter     |
|      | 102 1C0 /  | 2 1      | 20 mg     | Netbiosname       | DNS fiame (FQ      | Domain            | User  | MAC address       | Visemi Communicati  |
| ŏ    | 192 168 4  | 3.22     | 11 ms     |                   |                    |                   |       | 88-27-FB-FB-25-22 | Baspherry Pi Founda |
| ŏ    | 192.168.4  | 3.24     | 0 ms      | DANIELE-PC        |                    | WORKGROUP         |       | D0-53-49-54-54-49 | Liteon Technology C |

In questo modo potremo conoscere di volta in volta l'indirizzo della nostra raspberry, che nell'immagine sopra risulta essere 192.168.43.22.

Un'altra soluzione può essere quella di connettersi alla scheda tramite l'interfaccia ethernet cablata, con un cavo di rete patch (incrociato) collegato tra il PC e la scheda Raspberry. In questo caso dovremo assegnare all'interfaccia eth0 della Raspberry un

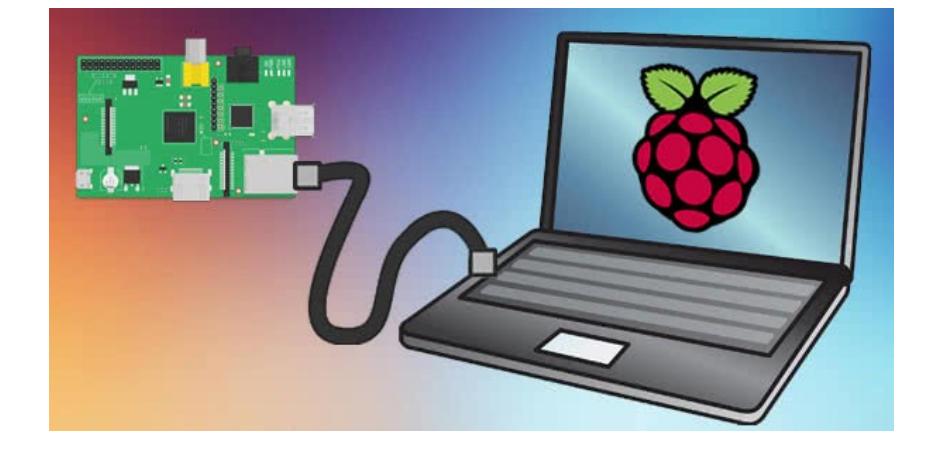

indirizzo statico, compatibile con quello del nostro PC.

Se ad esempio l'indirizzo IP della scheda Ethernet del nostro PC è 192.168.1.10 con metmask 255.255.255.0, possiamo assegnare un indirizzo statico alla raspberry compatibile come ad esempio 192.168.1.20.

Per fare questo, dobbiamo accedere al file /*etc/dhcpcd.conf* ed aggiungere quanto segue:

# interface eth0

*static ip\_address=10.7.22.254/24* (/24 identifica una mask 255.255.255.0)

Perciò dovremo digitare nel terminale il comando: sudo nano /etc/dhcpcd.conf

| GNU nano 2.7.4                                                       | File: /etc/dhcpcd.conf                         | Modificato                         |
|----------------------------------------------------------------------|------------------------------------------------|------------------------------------|
| #static routers=192.168.<br>#static domain_name_serv                 | 1.1<br>ers=192.168.1.1                         |                                    |
| # fallback to static pro<br>#interface eth0<br>#fallback static_eth0 | ofile on eth0                                  |                                    |
| interface eth0<br>static ip_addres                                   | s=192.168.1.20/24                              |                                    |
|                                                                      |                                                |                                    |
| CTRL +                                                               | ×x                                             |                                    |
| AG Gala 💀 Salva                                                      | 🕅 Cerca 🕂 Taglia 🕅 Giu                         | stifica <mark>^C</mark> Posizione  |
| AX Esci AR Inserisc                                                  | i ^\ Sostituisc <mark>^U</mark> Incolla AT Ort | ografia <mark>^_</mark> Vai a riga |

Al termine tramite il tasto CTRL insieme ad X si sceglie di uscire e verrà poi chiesto di sovrascrivere il file.

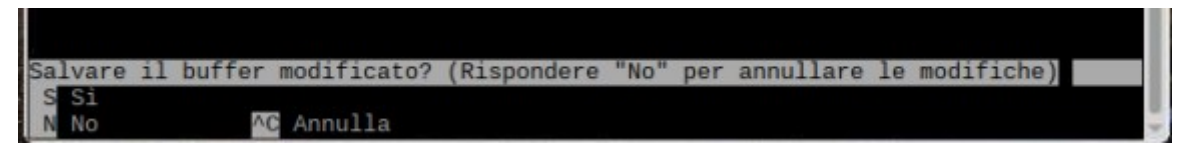

Confermiamo con S, ed al termine possiamo riavviare ed accedere alla scheda Raspberry da remoto.

**N.B.** Se non ci piace l'editor nano, possiamo utilizzare un blocco note grafico simile al notepad di Windows, possiamo digitare il comando *sudo leafpad nomefile.* In questo modo possiamo aprire o creare un file testo con i privilegi di amministratore utilizzando un editor più intuitivo e semplice da usare.

Un altro metodo per assegnare gli indirizzi IP alla scheda di rete ed a quella wifi, è quello di agire sul file

## /etc/network/interfaces.

Questo metodo va però in conflitto con quanto detto precedentemente, e presenta delle difficoltà per gestire simultaneamente le due connessioni di rete etho e wifi. Comunque a titolo informativo ricordo che è possibile assegnare l'indirizzo statico o la modalità DHCP modificando come segue il file indicato.

II [tab] significa che occorre spostarsi a destra con il tasto TAB della tastiera.

Volendo utilizzare il DHCP e cioè l'assegnazione automatica dell'indirizzo occorre scrivere nel file quanto segue:

auto lo iface lo inet loopback iface eth0 inet dhcp

Al termine salvare con CTRL+O ed uscire con CTRL+X. Se utilizziamo il primo metodo essendo attivo il dhcp, non occorre configurare il DNS, ma volendo modificare

l'indirizzo del server DNS occorre agire sul file sudo nano /etc/resolv.conf

Per impostare ad esempio il DNS di google, nel file vanno aggiunte le seguenti righe:

```
nameserver 8.8.8.8
nameserver 8.8.4.4
```

Al termine salvare con CTRL+O ed uscire con CTRL+X.

Al termine di queste impostazioni occorre riavviare l'interfaccia di rete con il comando

# sudo /etc/init.d/networking restart.

Da questo momento in poi la scheda può essere gestita in remoto da PC dotato di software PUTTY, impostando l'indirizzo della scheda con la porta 22.

Una volta che il PC si connette in remoto alla scheda verrà chiesto l'accesso alla CLI digitando nome utente e password che sono: utente: **pi** password: **raspberry** 

Il sistema è case sensitive, perciò occorre fare attenzione ai caratteri maiuscoli e minuscoli.

#### **CONFIGURAZIONE DEL PROXY**

Non sarà sicuramente il nostro caso, ma qualora la nostra rete sia dotata di un server proxy, dovremo configurarlo nella scheda agendo sul file /*etc/apt/apt.conf.d/10proxy* 

Creare o modificae il file in /etc/apt/apt.conf.d/10proxy aggiungendo quanto segue:

Acquire::http::Proxy

"http://username.password@host:port";

es. sudo nano /etc/apt/apt.conf.d/10proxy

"http://172.16.100.10:8080";

Acquire::http::Proxy

Se non è richiesto nome utente e password

Acquire::http::Proxy

"http://172.16.100.10:8080";

Dopo aver configurato la scheda Raspberry, potremo salvare l'immagine del sistema realizzato sul nostro PC. E' sufficente inserire la microSD nel lettore del nostro computer, e tramite **Win32Diskimager** cliccare sul tasto **READ.** Avremo così l'immagine del nostro sistema pronta per una successiva installazione o ripristino.

# **GESTIONE DA REMOTO**

Con la raspberry configurata e collegata al nostro PC ora potremo accedere al desktop, alla CLI o trasferire dei file tramite tre software che dovremo installare nel nostro PC.

| PUITTY                                | 🕵 PuTTY Configuration                          |                                                                             | ? <mark>×</mark>    |  |  |
|---------------------------------------|------------------------------------------------|-----------------------------------------------------------------------------|---------------------|--|--|
|                                       | Category:                                      |                                                                             |                     |  |  |
| Il primo programma che dovremo        |                                                | Basic options for your PuTTY session                                        |                     |  |  |
| installare è PUTTY per poter          | ····· Logging<br>⊡·· Terminal<br>···· Keyboard | Specify the destination you want to connection<br>Host Name (or IP address) | Port                |  |  |
| accedere alla scheda                  | Bell                                           | Connection type:                                                            | 22                  |  |  |
| tramite protocollo SSH.               | Window Appearance                              | © Ra <u>w</u>                                                               | H 🔘 Se <u>r</u> ial |  |  |
| All'avvio ci verrà chiesto di         | Behaviour<br>Translation                       | Load, save or delete a stored session<br>Sav <u>e</u> d Sessions            | _                   |  |  |
| digitare l'indirizzo IP della scheda, | Selection<br>Colours                           | Default Settings                                                            |                     |  |  |
| la porta utilizzata è la 22 e non va  | En Connection                                  | -                                                                           | Save                |  |  |
| cambiata.                             | Proxy<br>Telnet                                |                                                                             | Delete              |  |  |
| Cliccando su open ci verrà chiesto di | Elogin<br>E SSH                                |                                                                             |                     |  |  |
| inserire il nome utente e la password | ····· Senai                                    | Close window on e <u>xi</u> t:                                              | clean exit          |  |  |
| cioè <b>pi</b> e <b>raspberry</b> .   |                                                |                                                                             |                     |  |  |
|                                       | About <u>H</u> elp                             | Open                                                                        | <u>C</u> ancel      |  |  |

# REALVNC

| V2 VNC Viewer  |  |
|----------------|--|
| File View Help |  |
| 192.168.1.20   |  |
|                |  |

Dopo aver installato RealVNC viewer, possiamo lanciarlo e digitare nella barra l'indirizzo della Raspberry.

In questo modo avremo il Desktop remoto e potremo utilizzare la Raspberry dal nostro PC.

# FILEZILLA FTP CLIENT

| E Fil | eZilla      |                          |                  |           |                   |           |                                       |
|-------|-------------|--------------------------|------------------|-----------|-------------------|-----------|---------------------------------------|
| File  | Modifica    | Visualizza Trasferimento | Server Preferiti | Aiuto Nuo | va versione dispo | onibile!  |                                       |
| 표.    |             |                          | ) 🗓 🗊 🄳          | Q 🧖 🧥     |                   |           |                                       |
| Host: | 192.168.1.2 | 0 Nome utente:           | pi               | Password: | •••••             | Porta: 22 | Connessione rapida 💌                  |
|       |             |                          |                  |           |                   |           | de Character and an an an an an Arrow |

Tramite Filezilla FTP Client possiamo trasferire file da e verso la scheda Raspberry. Per avviare la connessione dobbiamo inserire indirizzo IP nome utente, password e porta come nella figura.

Per testare il funzionamento di tutto il sistema possiamo collegarci tramite RealVNC, ed accedere al terminale lanciando il comando apt-get per aggiornare la scheda o per installare ad esempio un browser diverso da quello dato in dotazione. Perciò possiamo provare a lanciare i seguenti comandi:

- sudo apt-get update controlla dove trovare i pacchetti aggiornati
- **sudo apt-get upgrade** scarica ed installa gli aggiornamenti (operazione più lunga)
- sudo apt-get install midori installa il browser midori.
- sudo apt-get install mc installa midnight commander, un file manager molto utile

Dopo aver installato il browser midori possiamo provare la navigazione, se tutto funzionerà correttamente il nostro sistema è pronto all'uso.

## QUALCHE LINK INTERESSANTE E QUALCHE PROMEMORIA SU LINUX

Sito ufficiale: <u>https://www.raspberrypi.org/</u>

Progetti: http://www.extremegeneration.it/category/sistemi-embedded/raspberry-pi/

## **COMANDI DA CLI**

| ls                            | mostra il contenuto della directory corrente                                               |
|-------------------------------|--------------------------------------------------------------------------------------------|
| ls   more                     | mostra il contenuto della directory corrente mettendo le pause di fine pagina              |
| ls -a                         | mostra il contenuto della directory corrente compresi i files nascosti                     |
| ls -l                         | mostra il contenuto della directory corrente con altre informazioni                        |
| ls -F                         | mostra il contenuto della directory corrente con i simboli indicanti il tipo di file o dir |
| ls dir[1234]                  | corrisponde a "Is dir1 dir2 dir3 dir4"                                                     |
| ls dir*                       | mostra il contenuto di tutte le directory che iniziano con la parola dir                   |
| mkdir dir                     | crea la directory di nome dir                                                              |
| mkdir /dir                    | crea la directory di nome dir sulla directory principale (radice)                          |
| pwd                           | comunica quale sia la dir corrente (print working directory)                               |
| file dir                      | mostra il contenuto della directory corrente e ne specifica il tipo di files               |
| du dir                        | mostra lo spazio su dir                                                                    |
| tree dir                      | mostra il contenuto della directory corrente in modo organizzato                           |
| rm -r dir                     | rimuove la directory dir                                                                   |
| rmdir dir                     | rimuove la directory dir se e' vuota                                                       |
| touch file                    | crea il file di nome "file"                                                                |
| rm file                       | cancella il file                                                                           |
| cat file                      | mostra il contenuto di un file                                                             |
| more file                     | mostra il contenuto di un file                                                             |
| less file                     | mostra il contenuto di un file                                                             |
| cp file1 dir                  | copia file1 nella directory dir                                                            |
| cp file1 file2                | copia file1 in file2                                                                       |
| cp file1 /dir*                | copia file1 nelle directory, a partire dalla radice, che iniziano con il nome dir          |
| mv file1 file2                | muove file1 in file2 (puo' essere usato per rinominare)                                    |
| mv file1 dir                  | muove file1 nella directory dir                                                            |
| echo file*                    | mostra tutti i files che iniziano con il nome file                                         |
| cat file1 file2 > file3       | concatena file1 e file2 e li copia in file3                                                |
| chmod +r file                 | aggiunge il permesso in lettura al file (altri valori w x)                                 |
| chmod -r file                 | toglie il permesso in lettura al file (altri valori w x)                                   |
| find /dir -name file -print   | cerca il file di nome file a partire dalla directory dir                                   |
| find /dir -name \*file -print | cerca i file che terminano con la parola file a partire dalla directory dir                |
| grep parola /dir              | cerca in tutti i file della directory dir (collocata nella radice) la parola parola        |

# SINTESI DELLA SRUTTURA DEL FILE SYSTEM

| 1     | - | root principale                                    |
|-------|---|----------------------------------------------------|
| /bin  | - | programmi eseguibili e fondamentali per il sistema |
| /boot | - | file per processo di avvio                         |
| /dev  | - | file per interfaccia con l'hardware                |
| /etc  | - | file di configurazione                             |
| /home | - | directory dell'account degli utenti                |
| /lib  | - | librerie di oggetti e moduli del kernel            |
| /mnt  | - | usata per montare file system temporanei (CD ecc)  |
| /usr  | - | directory per applicazioni                         |
| /var  | - | spool di stampa, processi in esecuzione ecc        |

#### **INSTALLAZIONE DI PACCHETTI**

# Apt-Get

Il comando apt-get è uno strumento a riga di comando usato per operare con l'APT (Advanced Packaging Tool ) per eseguire operazioni come l'installazione di nuovi pacchetti software, l'aggiornamento dei pacchetti software esistenti, l'aggiornamento dell'indice dell'elenco di pacchetti e l'avanzamento di versione del sistema.

Essendo un semplice strumento da riga di comando, apt-get presenta agli amministratori di sistema numerosi vantaggi rispetto ad altri strumenti di gestione dei pacchetti disponibili in Ubuntu. Alcuni di questi vantaggi sono la facilità d'utilizzo mediante connessioni via terminale (SSH) e la possibilità di essere usato in script di amministrazione del sistema.

Alcuni esempi di utilizzo tipico dell'utilità apt-get:

• Installare un pacchetto: l'installazione di pacchetti usando lo strumento apt-get è molto semplice. Per esempio, per installare lo scanner di rete nmap, digitare il seguente comando:

sudo apt-get install nmap

 Rimuovere un pacchetto: la rimozione di uno o più pacchetti è altrettanto semplice e immediata. Per rimuovere il pacchetto nmap installato nell'esempio precedente, digitare il seguente comando:

sudo apt-get remove nmap

 Aggiornare l'indice dei pacchetti: l'indice dei pacchetti di APT è essenzialmente un database dei pacchetti disponibili dai repository definiti nel file /etc/apt/sources.list. Per aggiornare l'elenco locale dei pacchetti con i cambiamenti apportati di recente nei repository, digitare il comando:

sudo apt-get update

Aggiornare i pacchetti: nel corso del tempo, nei repository dei pacchetti potrebbero essere disponibili delle versioni aggiornate dei pacchetti installati sul computer (per esempio aggiornamenti di sicurezza). Per aggiornare il sistema, per prima cosa aggiornare l'indice dei pacchetti come descritto poco sopra, poi digitare il comando:

sudo apt-get upgrade

Se un pacchetto necessita l'installazione o la rimozione di nuove dipendenze durante l'aggiornamento, allora tale pacchetto non sarà aggiornato dal comando upgrade. Per questo genere di aggiornamenti, è necessario utilizzare il comando dist-upgrade.

sudo apt-get dist-upgrade

L'aggiornamento del sistema alla versione successiva richiede un certo periodo di tempo. Solitamente sono richiesti alcuni passi di post-aggiornamento come descritto nelle note di aggiornamento per la revisione a cui si sta aggiornando.

Le azioni del comando apt-get, come l'installazione o la rimozione di pacchetti, vengono registrate nel file di registro /var/log/dpkg.log. Per maggiori informazioni sull'uso di APT digitare:

apt-get help